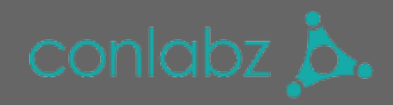

### Configuration

At "System -> Configuration -> Payment services" underneath "Payment Reminder" you can set which e-mail template should be used for reminder e-mails. At the beginning you have our default template.

You can:

- choose who is reminded (General Contact, etc.)

- choose when to start the periods (after a order is placed / after the invoice is sent)

- create periods that can later be chosen in the single orders and set one of these orders to default by ticking a box in the column "is Default"

The default period is set on an order everytime one is created.

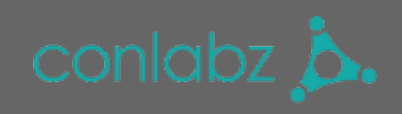

| 🍿 Magento <sup>-</sup> Admin Panel                                 | I                                  | C           | Global Record Sea | arch                      |              |                          |
|--------------------------------------------------------------------|------------------------------------|-------------|-------------------|---------------------------|--------------|--------------------------|
| Dashboard Sales Catalog                                            | Customers Promotions Newslett      | er CMS      | Reports           | System                    |              | ③ Get help for this page |
| Current Configuration Scope:<br>Default Config \$<br>Manage Stores | Payment Services Payment Reminder  |             |                   |                           |              | Save Config              |
| Configuration                                                      | Payment Reminder Email<br>Template | Paymen      | t Reminder Temp   | olate (Default Template 🛊 | [WEBSITE]    |                          |
| General                                                            | Send remind to                     | General     | Contact           | \$                        | [STORE VIEW] |                          |
| Web                                                                | Start calculation period           | Order w     | as placed         | \$                        | [STORE VIEW] |                          |
| Design                                                             | Additional emails                  |             |                   |                           | [STORE VIEW] |                          |
| Currency Setup                                                     |                                    | Comma Comma | Separated         |                           |              |                          |
| Store Email Addresses                                              | Notification periods               | Name        | Period            | Is Default                | [STORE VIEW] |                          |
| Contacts                                                           |                                    | 1           | day(s)            | 🗘 🔽 🕄 Delete              |              |                          |
| Reports                                                            |                                    | 5           | day(s)            | Delete                    |              |                          |
| Content Management                                                 |                                    | 2           | week(s)           | Delete                    |              |                          |
| CATALOG                                                            |                                    | <u> </u>    | monun(a)          |                           |              |                          |
| Catalog                                                            |                                    |             |                   | O Add h                   | ew           |                          |
| Configurable Swatches                                              |                                    |             |                   |                           |              |                          |
| Inventory                                                          | 3D Secure Credit Card Validation   |             |                   |                           |              | •                        |
| Google Sitemap                                                     |                                    |             |                   |                           |              |                          |
| RSS Feeds                                                          |                                    |             |                   |                           |              |                          |
| Email to a Friend                                                  |                                    |             |                   |                           |              |                          |
| CUSTOMERS                                                          |                                    |             |                   |                           |              |                          |
| Newsletter                                                         |                                    |             |                   |                           |              |                          |
| Customer Configuration                                             |                                    |             |                   |                           |              |                          |
| Wishlist                                                           |                                    |             |                   |                           |              |                          |
| Promotions                                                         |                                    |             |                   |                           |              |                          |
| Persistent Shopping Cart                                           |                                    |             |                   |                           |              |                          |
| SALES                                                              |                                    |             |                   |                           |              |                          |
| Sales                                                              |                                    |             |                   |                           |              |                          |
| Sales Emails                                                       |                                    |             |                   |                           |              |                          |
| PDF Print-outs                                                     |                                    |             |                   |                           |              |                          |
| Тах                                                                |                                    |             |                   |                           |              |                          |

#### Set reminder period for one order

When you open a order now (Sales -> Orders), you can see a new field "Payment Reminder" where you can set a period for reminders.

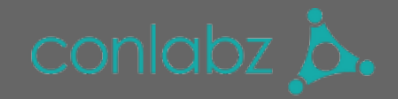

If you did set a default period in the configuration, this period should be already set in the order.

| 📑 Order # 100000003 |                                                   |             |                | ack Ed   | lit C | Cancel | Send E     | mail Hold     | l 🗊 Invoid  | æ <u>ज</u> Ship 💈 | Reorder     |
|---------------------|---------------------------------------------------|-------------|----------------|----------|-------|--------|------------|---------------|-------------|-------------------|-------------|
|                     | Billing Address                                   |             |                | Edit     |       | Ship   | ping Addre | :55           |             |                   | <u>Edit</u> |
|                     |                                                   |             |                |          |       |        |            |               |             |                   |             |
|                     |                                                   |             |                |          |       |        |            |               |             |                   |             |
|                     |                                                   |             |                |          |       |        |            |               |             |                   |             |
|                     |                                                   |             |                |          |       |        |            |               |             |                   |             |
|                     |                                                   |             |                |          |       |        |            |               |             |                   |             |
|                     | Payment Information                               |             |                |          |       | Ship   | ping & Har | ndling Inform | ation       |                   |             |
|                     | Check / Money order<br>Order was placed using EUR |             |                |          |       | Flat   | Rate - Fix | ed 15,00 €    |             |                   |             |
|                     | Harra Ondered                                     |             |                |          |       |        |            |               |             |                   |             |
|                     | Items Ordered<br>Product                          | Item Status | Original Price | Price    | Q     | Qty    | Subtotal   | Tax Amount    | Tax Percent | Discount Amount   | Row Tota    |
|                     | Product2<br>SKU: product2                         | Ordered     | 200,00€        | 200,00 € | Orde  | red 3  | 600,00€    | 0,00€         | 0%          | 0,00 €            | 600,00€     |
|                     | Payment Reminder                                  |             |                |          |       | Orde   | r Totale   |               |             |                   |             |
|                     | Notification Status: Not Sen                      | nt          |                |          |       | Grue   | Totals     |               |             | Determine of      |             |
|                     | 💿 - None                                          |             |                |          |       |        |            |               | Shippi      | ng & Handling     | 15.00 €     |
|                     | - 1 day(s)                                        |             |                |          |       |        |            |               |             | Grand Total       | 615,00 €    |
|                     | - 5 day(s)                                        |             |                |          |       |        |            |               |             | Total Paid        | 0,00 €      |
|                     | Change                                            |             |                |          |       |        |            |               | Тс          | tal Refunded      | 0,00 €      |
|                     |                                                   |             |                |          |       |        |            |               |             | Total Due         | 615,00 €    |
|                     | Comments History                                  |             |                |          |       |        |            |               |             |                   |             |
|                     | Add Order Comments<br>Status                      |             |                |          |       |        |            |               |             |                   |             |
|                     | Pending \$                                        |             |                |          |       |        |            |               |             |                   |             |
|                     | Comment                                           |             |                |          |       |        |            |               |             |                   |             |
|                     |                                                   |             |                |          |       |        |            |               |             |                   |             |
|                     |                                                   |             |                |          |       |        |            |               |             |                   |             |
|                     | Notify Customer by Email                          |             | Submit C       | omment   |       |        |            |               |             |                   |             |
|                     | Visible on Frontend                               |             |                |          |       |        |            |               |             |                   |             |
|                     |                                                   |             |                |          |       |        |            |               |             |                   |             |

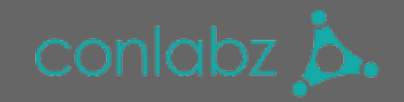

# General instructions to our extensions and our shop

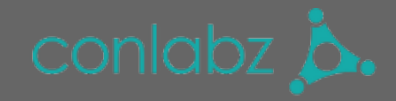

#### Log into your account

1. If you want to login to your account, you will find a "Login" button at the top of the page.

2. Log in with your credentials.

3. If you don't have an account yet, you can also register and buy your desired extension.

| CONICIDE C.<br>E-COMMERCE.<br>ANWENDUNGEN.<br>UNTERNEHMEN.                                                                                              |                                                                                                    | MY ACCOUNT CHECKOUT                                                                                                    | LOG IN THE MY CART: €0.00 EN V                |
|----------------------------------------------------------------------------------------------------|----------------------------------------------------------------------------------------------------|----------------------------------------------------------------------------------------------------|-----------------------------------------------|
| LOGIN OR CREATE A<br>NEW CUSTOMERS<br>By creating an account with our store, you w<br>process faster, store multiple shipping addr<br>account and more. | AN ACCOUNT<br>will be able to move through the checkout<br>esses, view and track your orders in your | REGISTERED CUSTOMERS<br>If you have an account with us, please log<br>Email Address<br>Password<br>Forgot Your Password? | g in.<br>Login                                |
| AGB<br>Return Policy<br>Payment Methods<br>Privacy Policy<br>Imprint                                                                                    | Contact Us                                                                                           | CONTACT. Support@shop.conlabz.de Conlabz GmbH Universitätsstraße 3 56070 Koblenz +49 261 2016982                         | NEWSLETTER.<br>Email Address Go<br>FOLLOW US. |

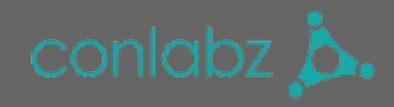

#### **Buying an extension**

1. At our frontpage you will find a overview of all extensions we lead.

2. If you are interested in one of our extensions, you can add the extension to your shopping cart by clicking the marked button.

3. If you want to remove an extension from the shopping cart, go to the shopping cart by clicking the green shopping cart button at the top of the page.

4. Once you are satisfied with your shopping cart, go to checkout.

5. At the moment we run the payment methods "Paypal" and "Prepayment" in our shop (as of January 2017). Choose a variant and go through the payment process.

As soon as we receive your payment, the extension will be activated for you as soon as possible. A waiting period of 2-3 days is required for prepayment.

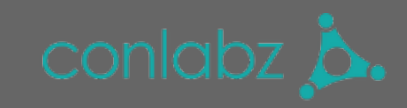

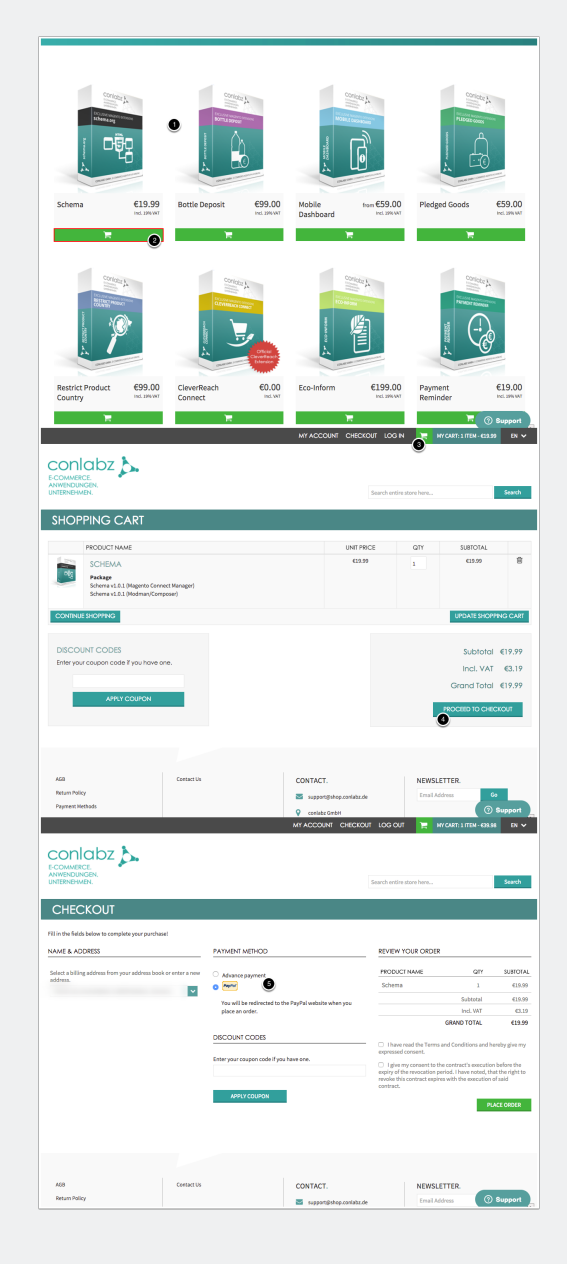

#### **Downloading a bought extension**

If you have purchased an extension and want to download the extension now, you will find a link "My account" at the top of the page. This will lead you to your account

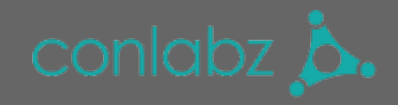

overview.

On the account overview you will find a link "My Downloadable Products" on the left. On this page you will find all your purchased Extensions. Click on the extension name to start the download.

| CONICIDA CONTRACTOR CONTRACTOR CO |                                                                                                    | MY ACCOUNT CHECKOUT LOG OUT                                                                                  | MY CART: 1 ITEM - €19.5      | 19 EN ✓                                       |
|----------------------------------------------------------------------------------------------------|----------------------------------------------------------------------------------------------------|----------------------------------------------------------------------------------------------------|------------------------------|-----------------------------------------------|
| MY ACCOUNT<br>Account Dashboard<br>Account Information<br>Address Book<br>My Orders<br>Newsletter Subscriptions<br>My Downloadable Products                                                                                                    | Download         titem(s)         Show       10 per page         Order #       Date       Title         CS-       8/4/2016       Test Produkt - pr         10000089       10 per page       Image: CS-         Show       10 per page       Image: CS-         10000089       10 per page       Image: CS-         Difference       10 per page       Image: CS-         Difference       10 per page       Image: CS-         Difference       10 per page       Image: CS- | ABLE PRODUCTS                                                                                                | Status<br>Availabl           | Remaining<br>Downloads<br>e Unlimited<br>Back |
| AGB<br>Return Policy<br>Payment Methods<br>Privacy Policy<br>Imprint                                                                                                    | Contact Us                                                                                                    | CONTACT.<br>support@shop.conlabz.de<br>conlabz GmbH<br>Universitätsstraße 3 56070 Koblenz<br>+49 261 2016982 | NEWSLETTER.<br>Email Address | 50                                            |

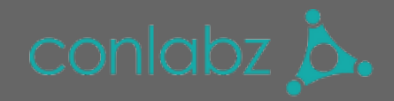

#### **Additional functions**

Do you like our extension, but you are missing a specific function? Then send your request to <a href="mailto:support@conlabz.de">support@conlabz.de</a> and we check the feasibility. We would be pleased to send you a non-binding offer on request.

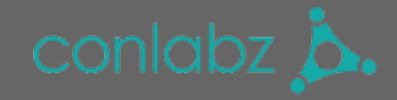

#### **Installation with Magento Connect Manager**

- 1. Go to System-> Magento Connect -> Magento Connect Manager.
- 2. Log in with your Magento username and password.
- 3. Choose the before downloaded extension file and upload it.
- -> the Magento Connect Manager should automatically install the extension now.
- 4. Switch back to your Magento Backend.

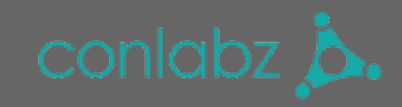

|                     | Customers Promotions Newsletter CMS                                                                                                    |                                                          |
|---------------------|----------------------------------------------------------------------------------------------------|----------------------------------------------------------|
|                     |                                                                                                    | My Account                                               |
| shboard             |                                                                                                    | Notifications                                            |
|                     |                                                                                                    | Tools                                                    |
| Lifetime Sales      |                                                                                                    | Web Services 4                                           |
| Enternite Gales     | 0.00.6                                                                                                    | Lengt Export                                             |
|                     | 0,00 E                                                                                                    | Manage Currency                                          |
| Average Orders      |                                                                                                    | Transactional Emails                                     |
|                     | 0.00 €                                                                                                    | Custom Variables                                         |
|                     |                                                                                                    | Permissions A                                            |
| Last 5 Orders       |                                                                                                    | Magento Connect Manager                                  |
| Customer            | Items Grand Total                                                                                                    | Cache Manager<br>Package Extensions                      |
|                     | No records found.                                                                                                    | Manage Stores                                            |
|                     |                                                                                                    | Order Statuses                                           |
| Last 5 Search Terms |                                                                                                    | Configuration                                            |
| Search Term         | Results Number of U                                                                                                    | 108                                                      |
|                     | No records found.                                                                                                    |                                                          |
|                     |                                                                                                    |                                                          |
| Top 5 Search Terms  | Popula Munches of the                                                                                                    |                                                          |
| steerCh lerm        | Results Number of U                                                                                                    | Devenue Tav                                              |
|                     |                                                                                                    |                                                          |
|                     |                                                                                                    |                                                          |
|                     | Magentoconnect MANAGER                                                                                                    | 2                                                        |
|                     | -                                                                                                    |                                                          |
|                     |                                                                                                    |                                                          |
|                     |                                                                                                    |                                                          |
|                     |                                                                                                    |                                                          |
|                     |                                                                                                    |                                                          |
|                     | Log In                                                                                                    |                                                          |
|                     | Please re-enter your N                                                                                                    | Agento Administration Credentials.                       |
|                     | Only administrators wi                                                                                                    | th full permissions will be able to log in.              |
|                     | Username: adr                                                                                                    | nin                                                      |
|                     | Password:                                                                                                    |                                                          |
|                     |                                                                                                    |                                                          |
|                     |                                                                                                    |                                                          |
|                     |                                                                                                    |                                                          |
|                     |                                                                                                    |                                                          |
|                     |                                                                                                    |                                                          |
|                     |                                                                                                    |                                                          |
|                     | Hgin Lis to Keen Mananto Healthy - E                                                                                                    | Report All Bugs (Magento Connect Manager ver. 1.9.2.4)   |
|                     | Magento is a trademark of                                                                                                    | (Magento, Inc. Copyright © 2018 Magento Inc.             |
|                     |                                                                                                    |                                                          |
|                     |                                                                                                    |                                                          |
|                     |                                                                                                    |                                                          |
|                     | Magentoconnect www.                                                                                                    |                                                          |
|                     | THABEITIOUSITICCT MANAGER                                                                                                    |                                                          |
|                     |                                                                                                    |                                                          |
|                     | Extensions Settings                                                                                                    | Return to Admin Log Out                                  |
|                     | Extensions Settings                                                                                                    | Return to Admin Log Out                                  |
|                     | Extensions Settings<br>Settings                                                                                                    | Return to Admin Log Out                                  |
|                     | Extensions Settings Settings Put store on the maintenance mode while installing                                                                                                    | Return to Admin Log Out                                  |
|                     | Extensions Settings Settings Put slore on the maintenance mode while installing' Create Backup Database                                                                                                    | Cetaru to Admin Log Dat                                  |
|                     | Extensions Settings Settings Put Store on the maintenance mode while installings Create Backup Database Install Rev Extensions                                                                                                    | Cetation to Admin Log Dut                                |
|                     | Extensions Settings Settings Put store on the maintenance mode while installing' Create Backup, Databas Install New Extensions In Section Product via Manetan Crease*                                                                                                    | Cetation to Admin Log Dud                                |
|                     | Extensions Settings Settings Platatre on the maintenance mode while installing' Orate Backup Database Install New Extensions Basech for modules va Macento Connect. Page acceptor key to natati-                                                                                                    | Centre to Admin Log Out                                  |
|                     | Extensions Settings  Settings  Put store on the maintenance mode while installing  Orable Backup Databas  Install Rive Extensions  Setup for modules via Magento Connect.  Patte extension key to Instat:                                                                                                    | Center to Admin Log Out                                  |
|                     | Extensions Settings  Put store on the maintenance mode while installing'  Orate Backup: Database Install New Extensions  Sector for mode via Meanta Conned.  Paste extension key to install:                                                                                                    | Cetatin to Admin Log Out                                 |
|                     | Extensions Settings Part store on the maintenance mode while installing To the Backing Containes Install Rive Econology Setting Containes Setting Containes Setting Containes Detect package file upload Detect package file upload                                                                                                    | Center to Adam Log Out                                   |
|                     | Extensions Settings  Settings  Put sions on the maintenance mode while installing  orable Backup Databas  Installing Extensions  Setting Setting Seties Setting Setting Setting Setti | Center to Adam Log Out                                   |
|                     | Extensions Settings     Settings     Put store on the maintenance mode while installing'     Oraste Backup: Database Install New Extensions     Search for models via Magenta Conned.     Paste extension key to Instalt:     Divect package file upload     Download or build package file     Upload package file     Upload package file                                                                                                    |                                                          |
|                     | Extensions Settings Put store on the maintenance mode while installing Oratific Booksop Database Putal Rev Extensions Seture State Extensions Seture State State State Devet peckage file upded Devertad or built package file. Uplead package file. Divertage State States Putate States Putate Putate | Center to Adm Log Out upgradingbackup oreston            |
|                     | Extension Settings  Put sions on the maintenance mode while installing Orable Backup, Databas Installing Extensions  Setting Sector for modules via Magento Connect.  Patie extension kay to Instal:  Direct package file upload  Download or built package file.  Upload package file. ( <u>Data assektim</u> ) Keine aug Manage Extelling Extensions                                                                                                    | Return to Adam     Log Out       upgradingbackup oreston |
|                     | Extensions Settings Part store on the maintenance mode while installing Part store on the maintenance mode while installing Create Backup Dutabase Install free Extensions Bearth for module value Materia Conned. Paste extension key to install: Direct peckage file jupload Download or built package file. Upload package file. Upload package file. Channel: Maaceho Community. Ei                                                                                                    | Clear to tagents                                         |
|                     | Extension Extension Put store on the maintenance mode while installing Orate Bockop Extension Extension Rev Extension Extension Rev to Install Detect package file uplead Deviced package file Uplead package file Uplead package |                                                          |

#### **Installation with Modman**

#### required: composer

If you have already installed modman, skip point 1.

1. First create a composer.json file, with the following content, in your Magento directory. In the console run "composer install" at the Magento directory.

2. On the console, run "modman init" at vendor/colinmollenhour/modman. A .modman folder is created.

3. Copy the extension folder and the modman file in it into the .modman folder.

4. Führen Sie nun auf der Konsole unter vendor/colinmollenhour/modman "modman repair" aus. Es werden Symlinks im Magento Verzeichnis angelegt.

4. On the console, run "modman repair" under vendor/colinmollenhour/modman. Symlinks are created in the Magento directory.

5. Clear the cache in the Magento backend and the extension should be installed and active.

uninstall:

If you want to uninstall an extension, simply delete the extension folder from the .modman folder and go through point 4 of the installation again.

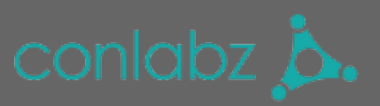

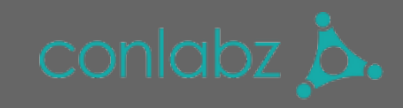

| Magente in even in magente in composerioset                                                                                                    |                                               |                                                                                      |                                                | • F 6 6 11 Y V 8 5 0                                                                                                    |
|----------------------------------------------------------------------------------------------------|-----------------------------------------------|--------------------------------------------------------------------------------------|------------------------------------------------|----------------------------------------------------------------------------------------------------|
| Processor     Processor                                                                                                    |                                               |                                                                                      |                                                | ×                                                                                                    |
| V P Net<br>P Dreeds<br>P Dreeds<br>P Dreed |                                               |                                                                                      |                                                |                                                                                                    |
|                                                                                                    |                                               |                                                                                      |                                                |                                                                                                    |
| Baget pho<br>Bandes pro<br>Bandes pro sampen<br>Bandes pro<br>Bandes pro<br>Bandes pro<br>Bandes pro<br>Bandes pro                                                                                                    |                                               |                                                                                      |                                                |                                                                                                    |
| El LICRACUAL del<br>entre<br>El procietamente<br>El SELECCUATES entre<br>El Magento El anterior el contes<br>el Selección de Contes el Selección de Selección de Selección                                                                                                    |                                               |                                                                                      |                                                |                                                                                                    |
| <ul> <li>Bongerio</li> <li>Bongerio</li> <li>Bongerio&lt;</li></ul>                                                                                                    |                                               |                                                                                      |                                                |                                                                                                    |
| C File entrys<br>V File holden<br>File bolden<br>File bolden<br>F                                                                                               |                                               |                                                                                      |                                                |                                                                                                    |
| the set     the set     the set     the set     the set     the set     the set     the contrain         Bit set         Bit set         Bit set         Set         Set                                                                                                    |                                               |                                                                                      |                                                |                                                                                                    |
| E compose jon<br>E nodras<br>E nodras<br>E todras<br>E todras<br>E |                                               |                                                                                      |                                                |                                                                                                    |
| Adapters sample     Analysis     Adapters     Analysis     Adapters     Adapters     Adapte                                                                                                    |                                               |                                                                                      |                                                |                                                                                                    |
| Properting Properties Processing Processing Procesing Processing Processing Processing Processing Processing Process                                                                                                    | •                                             |                                                                                      |                                                | *                                                                                                    |
| C Finite Conclusion<br>V Finite Conclusion<br>Finite Conclusion<br>Finite Co                                                                                                    |                                               |                                                                                      |                                                |                                                                                                    |
| > to events<br>> to events<br>> to event<br>> to event<br>> to events<br>> to events<br>> to events                                                                                                    |                                               |                                                                                      |                                                |                                                                                                    |
| In coloradordour     In readinador     Torreador     Torreador     Torreador     Torreador     Torreador     Torreador     Torreador     Torreador     Torreador     Torreador     Torreador     Torreador     Torreador                                                                                                    |                                               |                                                                                      |                                                |                                                                                                    |
| Bit Compose     Bit Statement     Process     Process     Pro                                                                                                    |                                               |                                                                                      |                                                |                                                                                                    |
| V         In converte           V         In converte           V         In converte           V         In converte           V         In converte           V         In converte           V         In converte           V         In converte           V         In converte           V         In converte           V         In converte           V         In converte                                                                                                    |                                               |                                                                                      |                                                | ×                                                                                                    |
| V In col<br>V In col<br>V In conuntry<br>V In connuntry<br>V In Contain<br>V In Contain<br>V In Contain                                                                                                    |                                               |                                                                                      |                                                |                                                                                                    |
| In Hote      In Hote      In Hote      In Hote      In Constantion     In Constantion     In Constantion     In Constantion     In Constantion     In Constantion                                                                                                    |                                               |                                                                                      |                                                |                                                                                                    |
| In Model     In Model     D Model     D Model                                                                                                    |                                               |                                                                                      |                                                |                                                                                                    |
| Magentor Admin Panel                                                                                                    |                                               |                                                                                      | Child Record Beach                             | Logged in a silver   Develop 34. Jonar 2011   Log Od                                                                                                    |
| Ownown Seles Geleg Custown Provido<br>© Encompositioned.<br>Cache Storage Management                                                                                                    | na kausiatar (245 Rapona <mark>Fysion </mark> |                                                                                      | 0                                              | (b) Cert help for this page           (c) Theon Meganito Cester         (c) Theon Sector Storage                                                                                                    |
| SelectAl   UnaterAl   Sterr Value   Unater Value   & terr<br>South Type Description                                                                                                    | a selected                                    |                                                                                      |                                                | Allers Retrack ( Lovel)<br>Associated Tapa ( 1995)                                                                                                    |
| Configuration System(configuret, local seri)     Layouts Layout Layout Building instructions.     Sincle HTML, output Page books HTML.                                                                                                    | and modules configuration files(configurers). |                                                                                      |                                                | CONFIG DEMONSTRATE CADARE THE DEMONSTRATE CADARE THE DEMONSTRATE CADARE THE DEMONSTRATE CADARE AND DEMONSTRATE CADARE AND DEMONSTRATE CAD |
| Collections Date Collection data lines     Collection data lines     Collection data lines     Collection data lines     Collection data lines     Collection data lines     Vies Services Configuration     Vies Services cellspontation     Vies Services cellspontation                                                                                                    | aparto<br>aparto<br>apolero)                  |                                                                                      |                                                | TANGLATI         Deex.0           COLLECTION (240A)         DEEx.0           GN         Collection (240A)           COLVERTION (240A)         DEEx.0           COLVERTION (240A)         DEEx.0           COLVERTION (240A)         DEEx.0           COLVERTION (240A)         DEEx.0           COLVERTION (240A)         DEEx.0           COLVERTION (240A)         DEEx.0           COLVERTION (240A)         DEEx.0           COLVERTION (240A)         DEEx.0           COLVERTION (240A)         DEEx.0                                                                                                    |
| Additional Cache Management                                                                                                    |                                               |                                                                                      |                                                |                                                                                                    |
| • • O         •         •         •         •         •         •         •         •         •         •         •         •         •         •         •         •         •         •         •         •         •         •         •         •         •         •         •         •         •         •         •         •         •         •         •         •         •         •         •         •         •         •         •         •         •         •         •         •         •         •         •         •         •         •         •         •         •         •         •         •         •         •         •         •         •         •         •         •         •         •         •         •         •         •         •         •         •         •         •         •         •         •         •         •         •         •         •         •         •         •         •         •         •         •         •         •         •         •         •         •         •         •         •         •         •         • <td></td> <td></td> <td>DEFNUT WELCOME MICH</td> <td>☆ ● ↗ ● ◇ ⊑ :</td>                                                                                                    |                                               |                                                                                      | DEFNUT WELCOME MICH                            | ☆ ● ↗ ● ◇ ⊑ :                                                                                                    |
| ſ                                                                                                    | 🕦 Magento'                                    |                                                                                      | ACCOUNT "W CART<br>Search entire store here. Q |                                                                                                    |
| HOS                                                                                                    | 6.7 9900.07                                   | PRODUCT<br>IN STOCK                                                                  | 15,00 €                                        |                                                                                                    |
|                                                                                                    |                                               | Opp         1         Acch TO CART           Acid to Winhitz         Acid to Company |                                                |                                                                                                    |
|                                                                                                    | DESCRIPTION REVENS                            |                                                                                      |                                                |                                                                                                    |
| p                                                                                                    | roduct                                        |                                                                                      |                                                |                                                                                                    |

#### **Problems installing the extension**

If you have problems with the installation, please contact our support. The support widget can be found in our shop (<u>http://shop.conlabz.de/</u>) in the lower right corner.

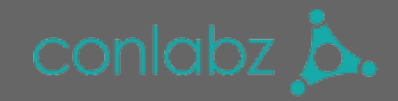

Please enter extension name, as well as your order ID and Magento version number. In the case of an error message please attach a screenshot.